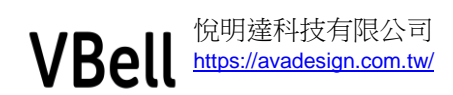

# CP-10 社區版

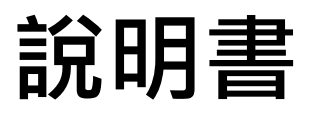

版本: 2019.6 V0.2

悦明達科技有限公司 新北市中和區中山路二段 351 號 4 樓之 10

02-22221266

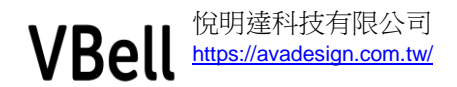

謝謝您購買CP-10 十吋Android智慧保全情境室內對講機。此對講機是多點觸控 螢幕,透過內建功能來實現影像對講機、保全警報、…等。它提供一個舒適、 數位化的居家環境,並以一種簡單、親和又聰明的方式,滿足你甜蜜的居家生 活型態。

現在,就讓 CP-10 將您的住宅轉換為現代高科技世界的智慧家庭吧!

註:為了讓使用者有更好的功能體驗,本公司不定期做軟硬體的升級,軟硬體版本的升級不另行通知.

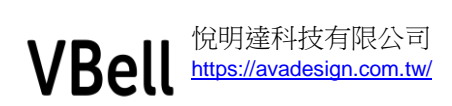

## 目錄

| 1 | 說明    |        |
|---|-------|--------|
|   | 1.1   | 主要特性4  |
|   | 1.2   | 規格4    |
|   | 1.3   | 外觀5    |
| 2 | 快速    | 安裝7    |
|   | 2.1   | 包裝內容7  |
|   | 2.2   | 連接7    |
| 3 | 開始    | 使用8    |
|   | 3.1   | 主功能說明  |
|   | 3.1.1 | 安全控制9  |
|   | 3.1.2 | 影視對講10 |
|   | 3.1.3 | 撥號鍵盤11 |
|   | 3.1.4 | 生活資訊11 |
|   | 3.1.5 | 門卡管理12 |
|   | 3.1.6 | 系統設定13 |
| 4 | 緊急    | 按鈕18   |
| 5 | 設定    | 網路19   |
| 6 | 安裝    |        |
|   | 6.1   | 安裝建議19 |
|   | 6.2   | 安裝說明   |

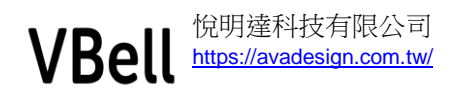

## 1 說明

## 1.1 主要特性

- 10.1吋TFT液晶顯示面板1024x600解析度
- 支援回音消除技術
- 支援Asterisk 網路電話交換機的註冊模式
- 支援SIP 點對點通話模式
- RJ45網路介面,網路連線品質穩定。
- VESA工業標準壁掛架規格,安裝容易。
- 內建WiFi功能: IEEE 802.11 b/g/n
- 內建對講軟體
- 支援 SIP 視訊對講
- 可擴充有線 DI/DO 裝置

## 1.2 規格

| Android 版本 | Android 4.1 ICS                                     |
|------------|-----------------------------------------------------|
| CPU        | Amlogic : AML8726-MX (1 GHz, Cortex A9, Dual Core)  |
| 系統記憶體      | DDR3 SDRAM 1GB                                      |
| 內部儲存記憶體    | 4GB NAND Flash                                      |
| 螢幕尺寸       | 10.1 英吋                                             |
| 解析度        | 1024X600                                            |
| 明亮度        | 250 cd/m2                                           |
| 長寬比        | 16:09                                               |
| 輸入/輸出      | 10/100 Mbps LAN RJ45, Micro USB, USB, Mini HDMI Out |
| 背光         | LED                                                 |
| 觸控螢幕       | Projected capacitive (Multi touch)                  |
| 內建 WiFi    | IEEE 802.11 b/g/n 無線                                |
| 媒體卡        | 支援 SD/SDHC                                          |
| 圖片         | 支援 JPEG                                             |
| 影像         | 支援 Mpeg I/II/IV, H.264, WMV                         |
| 音響         | 支援 MP3                                              |
| 喇叭         | 前面板隱藏式麥克風,後面板喇叭一個                                   |

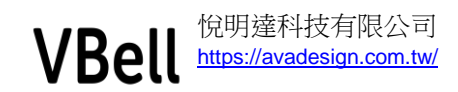

| 語音品質       | 支援 AEC 全雙工語音回音消除功能                |
|------------|-----------------------------------|
| 壁掛式        | VESA 75mm                         |
| 電源         | DC 12V                            |
| 尺寸 (寬x高x深) | 258(W) x 163(H) x 24(D) mm        |
| 重量         | 620g                              |
| 索诟毌確坚      | 輸入: AC100V~240V, 0.5A MAX 50~60Hz |
| 电你厌恶命      | 輸出: DC 12V, 1.5A                  |

(註: 悅明達公司保留修改之權利)

#### 1.3 外觀

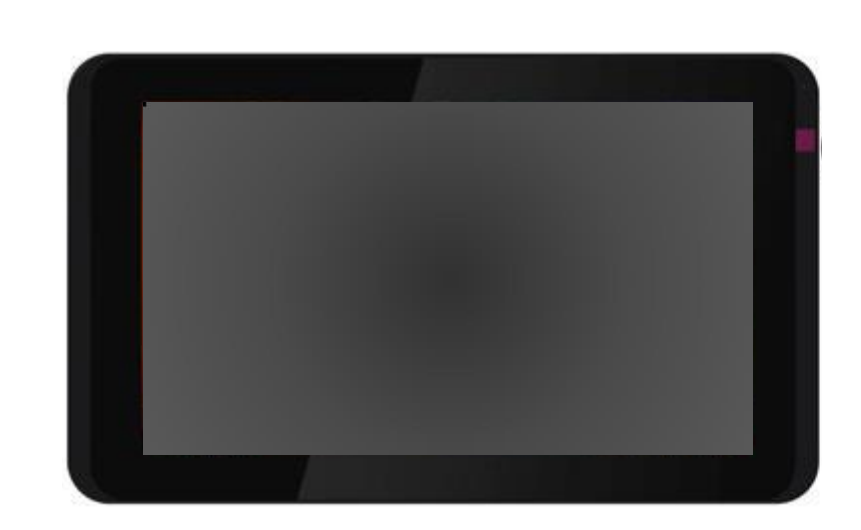

1.3.1 正視圖

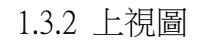

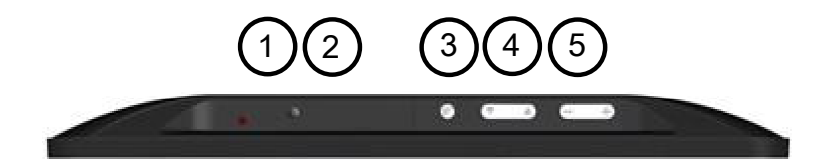

①: 電源燈號顯示

- ②: SD 卡蓋
- ③: 選單鍵
- ④: 功能鍵, 可上下調整選單
- ⑤:音量調整鍵. "+" 可調大音量. "-" 可調小音量

悅明達科技有限公司 新北市中和區中山路二段 351 號 4 樓之 10

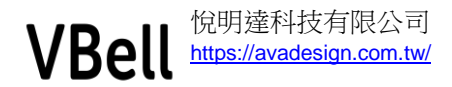

1.3.3 後視圖

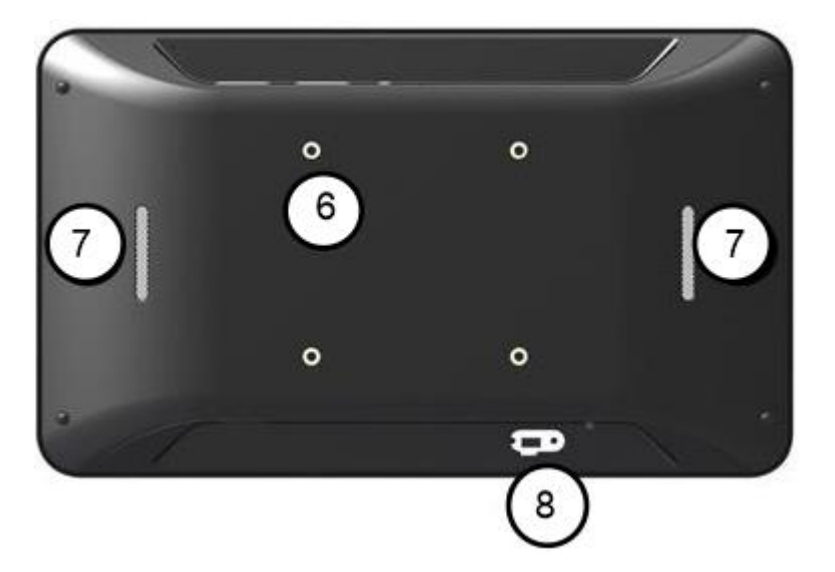

⑥: VESA 壁掛孔,可供安裝在標準的 VESA 壁掛架.
⑦: 喇叭孔.
⑧: 3.5mm DC 孔.

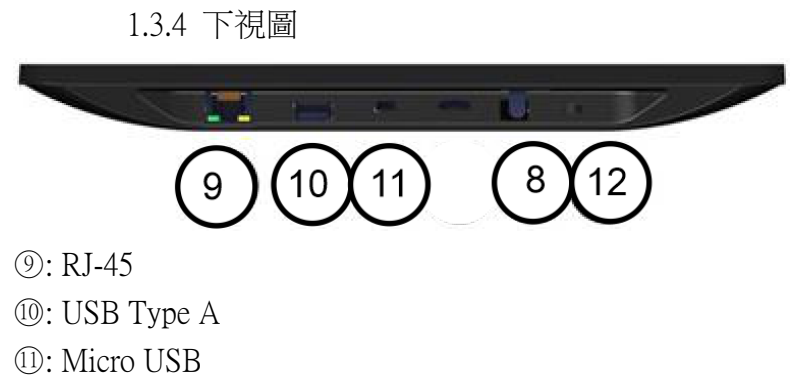

12: 電源開關

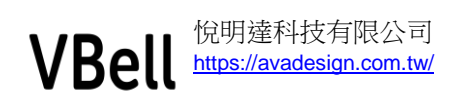

2 快速安裝

## 2.1 包裝內容

- 一台 CP-10
- 一個電源供應器, 適用電壓範圍 AC110V 240V
- 壁掛架含螺絲

#### 2.2 連接

- 拆除包裝物
- 移除後蓋的保護膜
- 將電源供應器插上電源,另一端則插入下側的 3.5mm 電源孔
- 接上網路線,您可選擇接上網路交換器或直接連上電腦
- 打開電源開關,開始使用

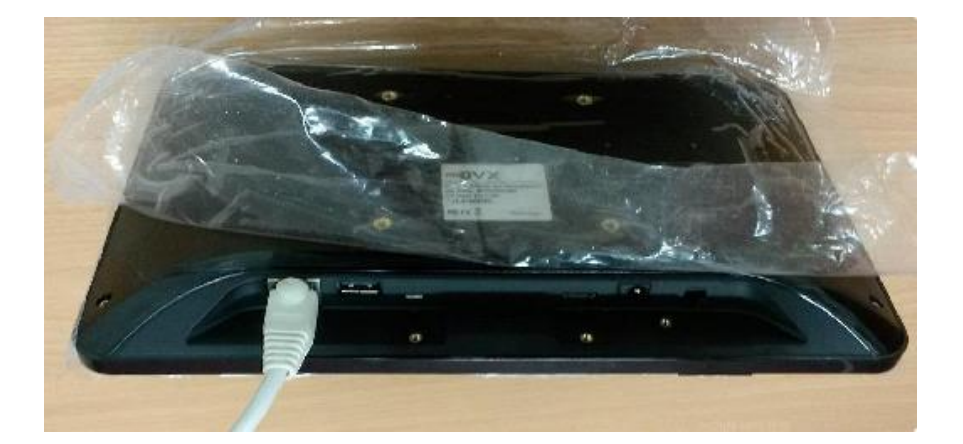

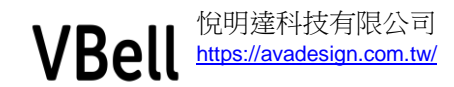

# 3 開始使用

若您的插上的網路線可連接到網際網路,此時主畫面上可顯示目前的日期及時間資訊,若是沒有連拉到網際網路則只會顯示出廠設定的資訊.

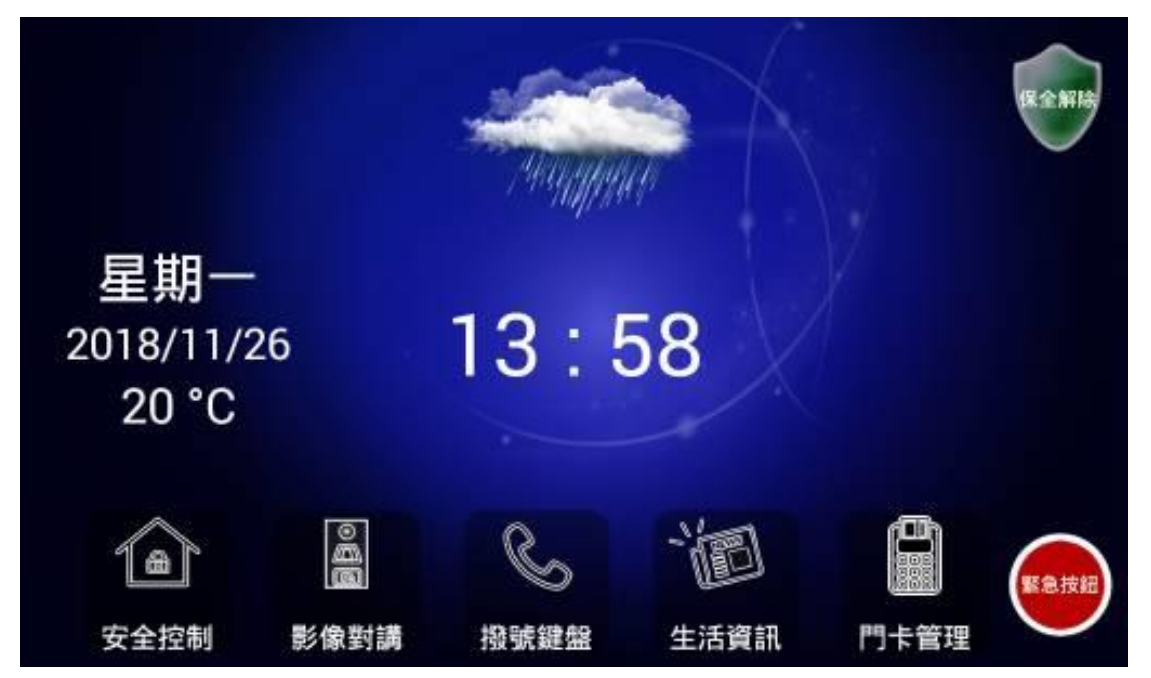

## 3.1 主功能說明

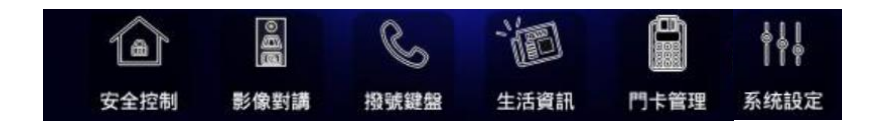

CP-10 社區版共有 6 大功能及緊急按鈕,將依次說明:

安全控制

影像對講

撥號鍵盤

生活資訊

門卡管理

系統設定

緊急按鈕

悦明達科技有限公司 新北市中和區中山路二段 351 號 4 樓之 10

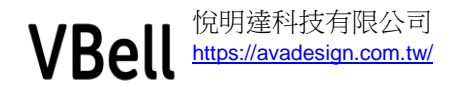

## 3.1.1 安全控制

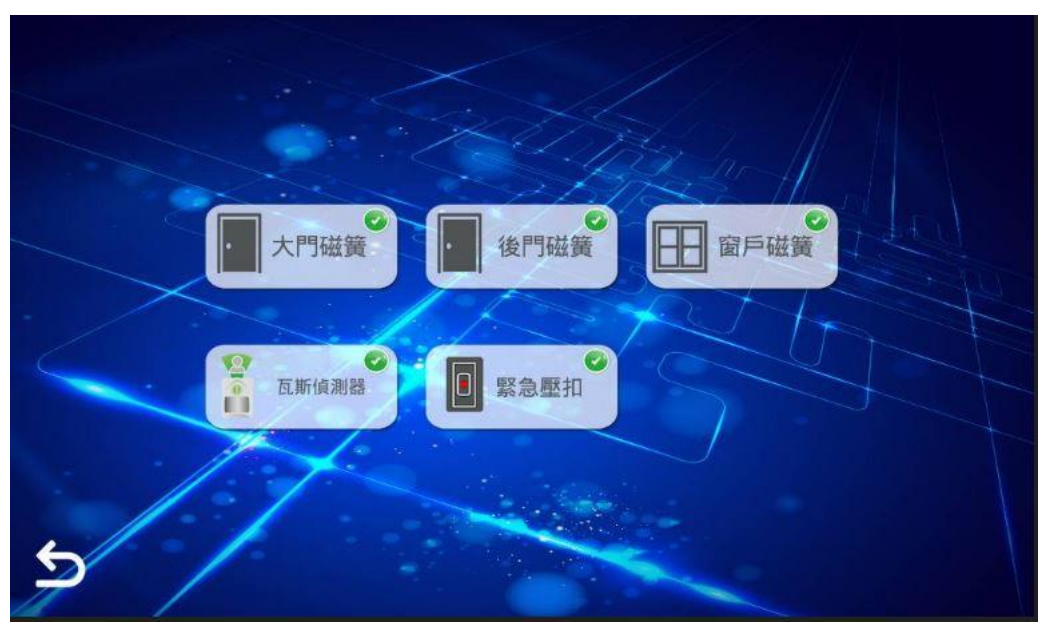

此頁顯示目前 DI 的狀態, 分別是 DIO 到 DI5 的設定. 其中 DIO, DI1, DI2 是監控磁簧開關, DI3 是瓦斯偵測器, DI4 是緊急壓扣. 在"系統設定""安全設定""DI 狀態設定"中可設定 DI 的類型是 NC 或是 NO, 預設值是 NO. 按返回鍵可回到主畫面. ₅

DI/DO 控制模組(選配)的接線示意圖如下,本公司模組上的線材有2種,分為只有 DI 及 DI/DO. 請在選購時向本公司業務人員說明是有需要 DI/DO 功能.

| ſ  | 棕色  | DIO | NC  | 黑色  |
|----|-----|-----|-----|-----|
| 磁簧 | 橙色  | DI1 | NC  | 紅色  |
|    | 綠色  | DI2 | NC  | 黃色  |
| 瓦偵 | 紫色  | DI3 | NC  | 藍色  |
| 壓扣 | 白色  | DI4 | DO+ | 灰色  |
|    | 白橙色 | DI5 | DO- | 白紅色 |
|    | 白藍色 | GND | GND | 白綠色 |

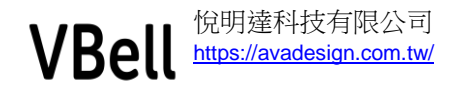

## 3.1.2 影視對講

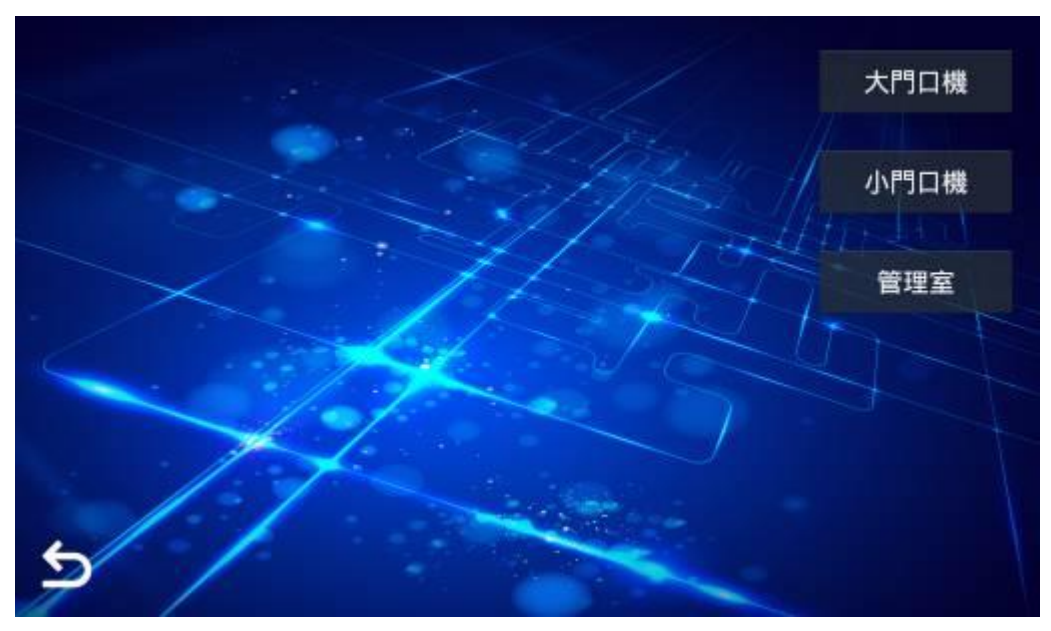

此操作頁面可快速與大門口機,小門口機及管理室做視訊對講, 請參考"系統設定""對講設定"中的設定方式.

註:

- 1. 在通話中可對該對講設備開門,目前系統設定值的 DTMF 碼是"0",所以 相對應的對講機或話機在其 DTMF 碼開門的對應值也要設定為"0".如下 圖.
- 2. 來電通話中按開門鍵後5秒,系統會自動結束通話.

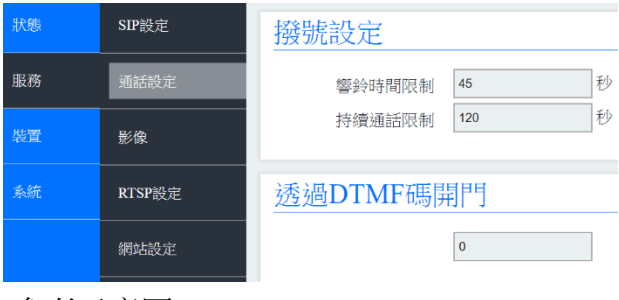

(參考示意圖)

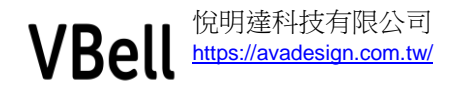

## 3.1.3 撥號鍵盤

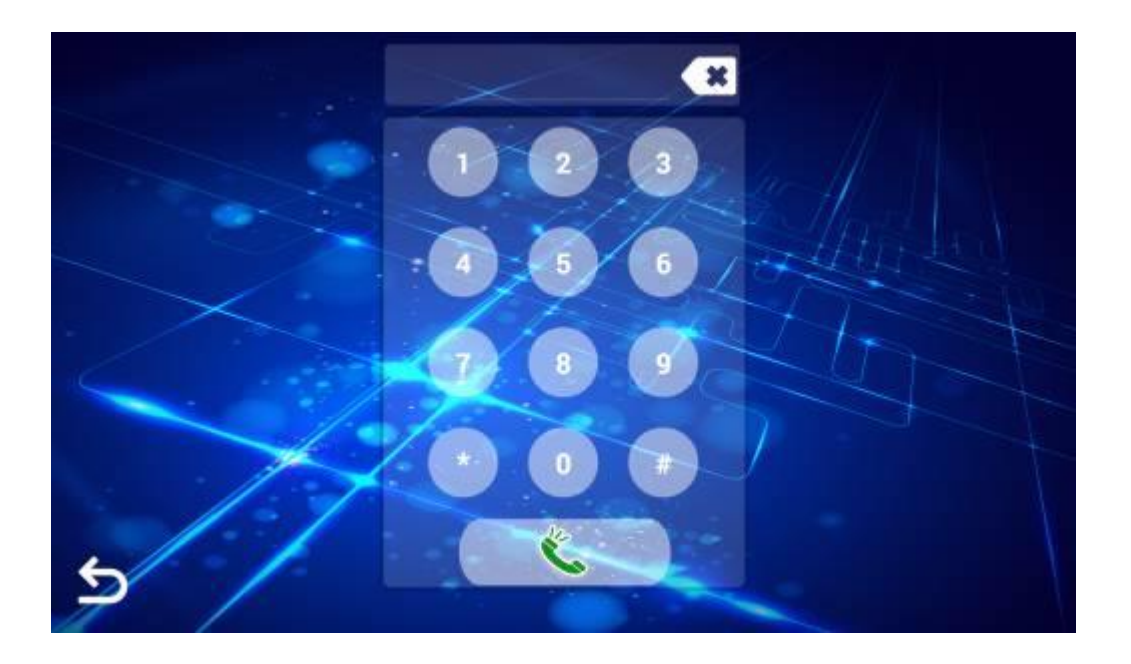

當住戶要連絡社區朋友或管理室時,可以利用撥號鍵盤撥接特定號碼,按通話後 進行對講. 此撥接號碼依 IP 交換機功能及設定而定.

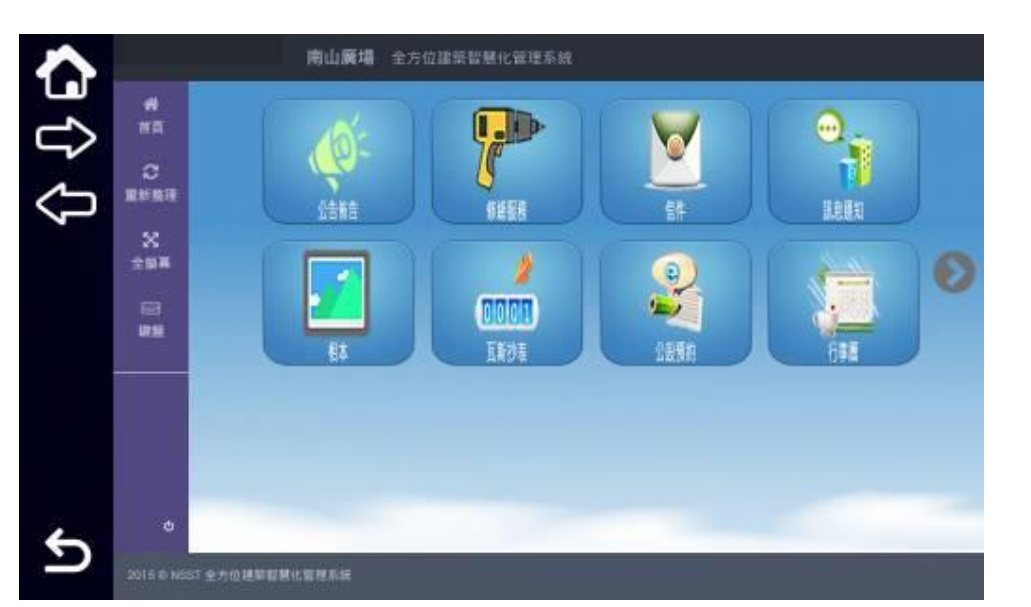

## 3.1.4 生活資訊

本公司社區版可提供與第三方業者介接的方式,詳細配合方式請與悅明達公司 連絡, 畫面所顯示的功能僅供參考.

若沒有與第三方業者介接,此頁顯示為空白. 按返回鍵 5 可回到主畫面.

悅明達科技有限公司 新北市中和區中山路二段 351 號 4 樓之 10

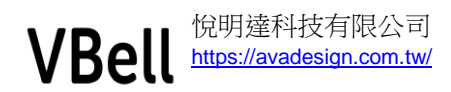

## 3.1.5 門卡管理

| Contra Contra Co | 30.04 |     |     |  |
|----------------------------------------------------------------------------------------------------|-------|-----|-----|--|
| 28                                                                                                    | 胡麗    | 未開證 |     |  |
|                                                                                                    |       |     |     |  |
|                                                                                                    |       |     |     |  |
|                                                                                                    |       |     |     |  |
|                                                                                                    |       |     |     |  |
|                                                                                                    |       |     |     |  |
|                                                                                                    |       |     |     |  |
|                                                                                                    |       |     |     |  |
|                                                                                                    |       | 271 |     |  |
| ■ 卡號                                                                                                    | 認證    | ani |     |  |
| ➡ 卡號<br>未認證                                                                                                    | 認證    | 271 | 已認證 |  |
| ➡ 卡號<br>未認證                                                                                                    | 認證    | 211 | 已認證 |  |

CP-10 能連接到小門口機顯示卡號的操作頁面,操作者無需走到小門口機或是利用電腦即可進行卡號認証的動作.可一次性將要使用的卡片在小門口機上刷卡,再到"未認證"的卡號清單中移到"已認證"即可. 使用方式:

- 先在門口機刷要認證的卡片.
- 到門卡管理的頁面.
- 點下未認證的畫面,此時會出現剛剛刷的卡片,點選要被認證的卡片,按下
   >>>即可變成已認證.
- 按返回鍵 5 可回到主畫面.

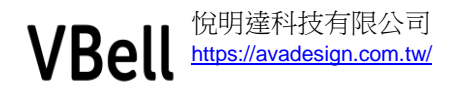

## 3.1.6 系統設定

|                        | 安全語宗 | 鄭朝靖朝祖宗     |  |
|------------------------|------|------------|--|
| 請輸入管理密碼                |      |            |  |
|                        |      |            |  |
|                        |      |            |  |
| W.M                    |      | <b>建</b> 定 |  |
| 戰納<br>制制·尔利文人上         | 密铸议定 | ■z<br>初官設定 |  |
| <b>联纳</b><br>制制 7下前关注上 | 始铸設定 | ■z<br>初官設定 |  |
| <b>联场</b><br>周时7751支人上 | 增铸設定 | ₩官設定       |  |

使用系統設定時需輸入管理密碼,預設密碼是"0000"之後可在密碼設定中更改.

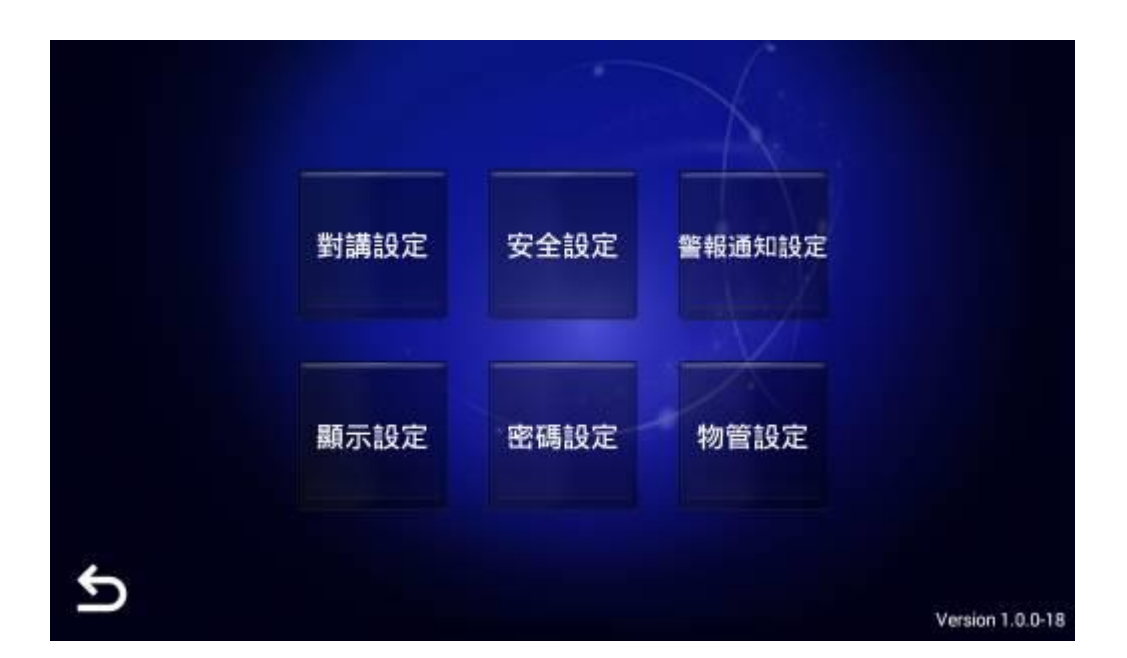

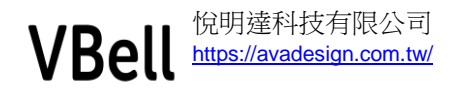

#### 3.1.6.1 對講設定

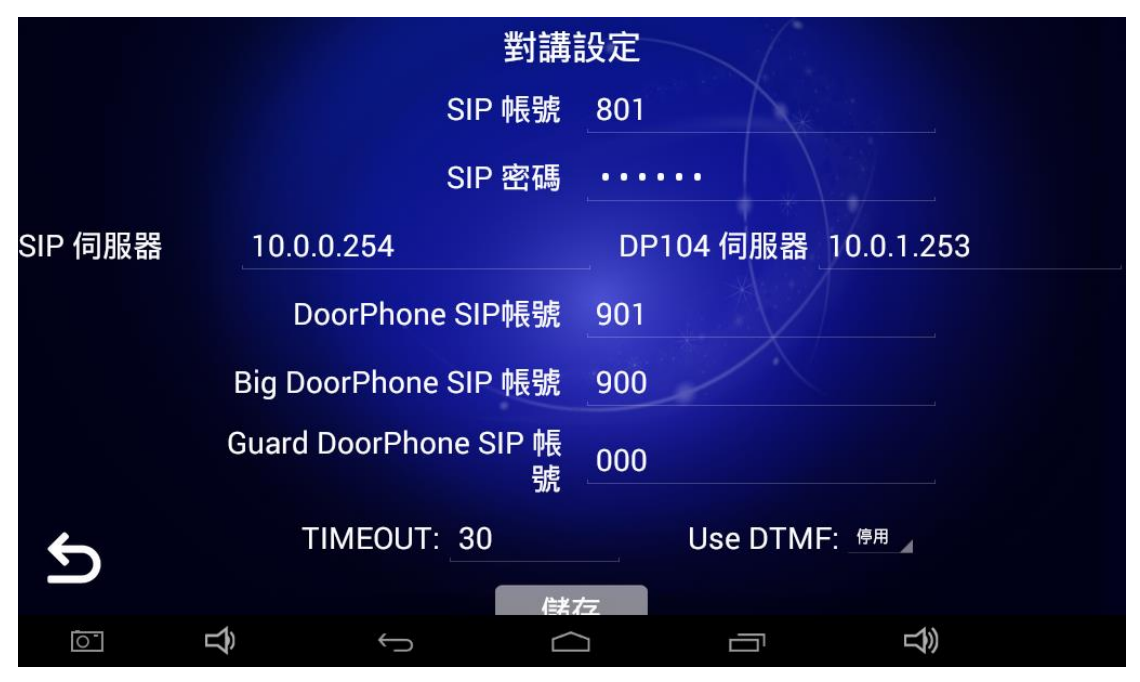

本公司的對講機,室內機都是依 SIP 標準設計,透過網路線來連接,所以在初期 IP 的規劃非常重要,相對的在輸入對應的 IP 時也要小心,不可錯誤以避免無法 通話的問題.

SIP 帳號: 輸入相對應 SIP 交換機的帳號, 若沒有交換機可以不設定.
SIP 密碼: 輸入相對應 SIP 交換機的密碼, 若沒有交換機可以不設定.
SIP 伺服器: 輸入相對應 SIP 交換機所在的 IP, 若沒有交換機可以不設定.
DP104 伺服器: 輸入相對應小門口機所在的 IP, 此項設定是讓 CP-10 直接連接到小門口機的刷卡頁面, 直接做卡號的認證, 如 3.1.5 所示功能. 若沒有可以不設定. 請注意, 需設定此功能時, 該門口機登入的帳號及密碼不可修改.
Door Phone SIP 帳號: 輸入小門口機在交換機設定的帳號或 IP.
Big Door Phone SIP 帳號: 輸入大門口機在交換機設定的帳號或 IP.
Guard Door Phone SIP 帳號: 輸入管理室話機在交換機設定的帳號或 IP.
Time Out: 撥號無人接聽時, 超過此時間會自動掛斷.
Use DTMF: 使用 DTMF 開門的設定. 預設值是停用, 詳細說明如下:

- 如果您所使用的小門口機是悅明達公司的產品,即使在此處設定為停用也可按下開門鍵來開門.
- 如果社區有管理話機,而且需要設定使用 DTMF 來為訪客開門時,而且交換機不是採用悅明達公司產品時,請在此處設定所需的 DTMF 碼,並且為所有門口機設定 DTMF.

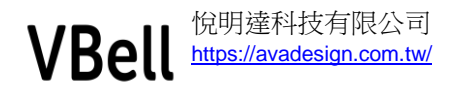

## 3.1.6.2 安全設定

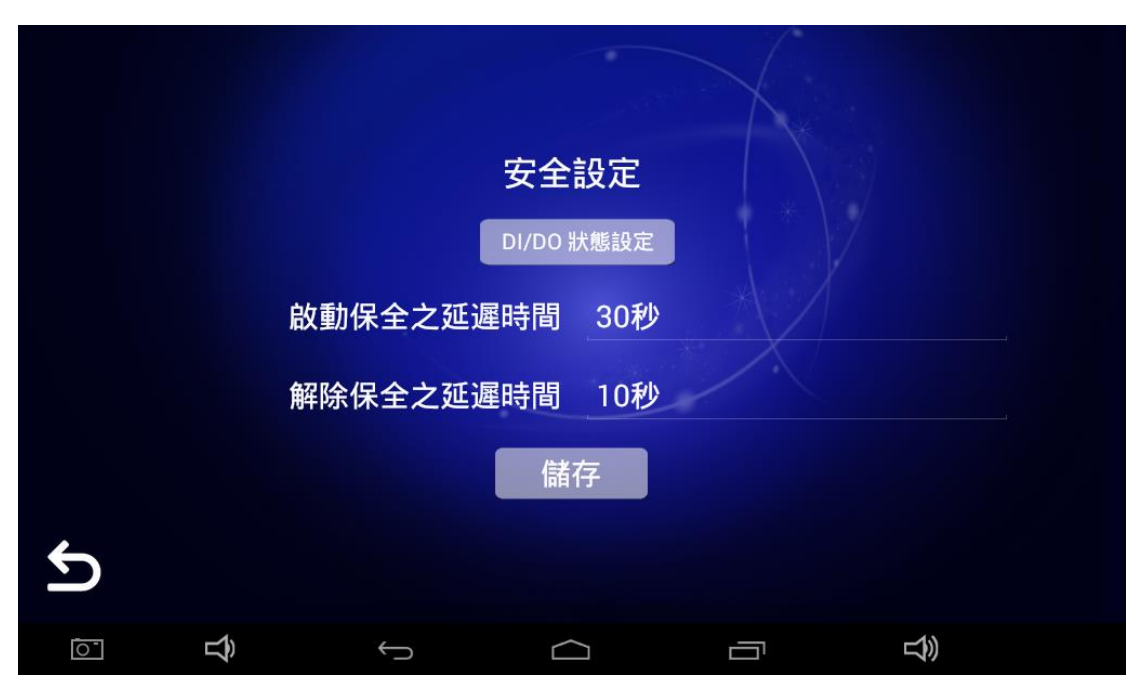

DI 狀態設定: CP-10 社區版中,可監控共計6個 DI 及2個 DO,如以下示意圖. 其中 DI0, DI1, DI2 是監控磁簧開關, DI3 是瓦斯偵測器, DI4 是緊急壓扣. DI5 可 外接門鈴, DO0 可外接保全狀態燈, DO1 可外接警報狀態燈. 按下" DI 狀態設定"後可設定 DI 的類型是 NC 或是 NO. 預設值是 NO. 啟動保全之延遲時間:在主頁上啟動保全時,預留給操作人員離開屋內的時間. 解除保全之延遲時間:在磁簧開關被觸發,預留給操作人員進入屋內解除保全的時間.

|        |                   | 狀態設定           |  |  |
|--------|-------------------|----------------|--|--|
|        | DI (              | )(前門) №        |  |  |
|        | DI 1              | (後門) NO        |  |  |
|        | DI 2              | 2(窗戶) №        |  |  |
|        | DI 3(7<br>啟動保全之延過 | 瓦斯偵測) №<br>307 |  |  |
|        | DI 4()            | 緊急壓扣) №        |  |  |
|        | 解除保全之亚源           | 5(門鈴) №        |  |  |
|        | DO 0(1            | 保全狀態) 🔤        |  |  |
| C<br>L | DO 1(             | 警報狀態) 🔤        |  |  |
| Ĝ 🖸    | (                 | $\Box$         |  |  |

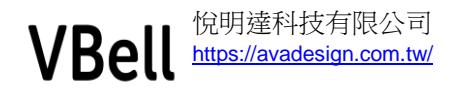

## 3.1.6.3 警報通知設定

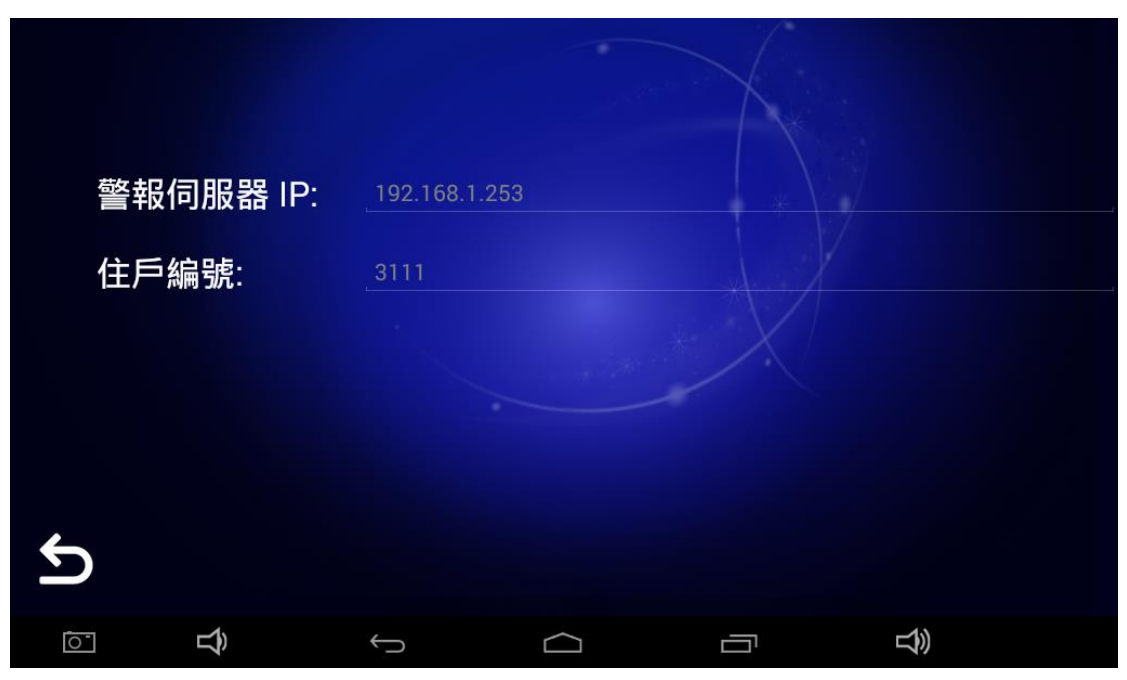

本公司有開發對應的警報接收軟體,安裝在 Windows 的系統. 用來接收由 CP-10 發出的警報.

警報伺服器 IP:填入有安裝上述軟體的電腦 IP. 住戶編號:填入住戶編號,內容為英,數字.

版示設定 作眠關閉螢幕 「聞置休眠時間 300秒 Mittel Minister Minister Mi

## 3.1.6.4 顯示設定

休眠關閉螢幕: 選擇開啟或關閉. 閒置休眠時間: 在設定的時間後進入休眠. 此時間需大於保全啟動的時間.

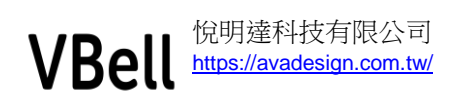

## 3.1.6.5 密碼設定

| 密碼設定    |
|---------|
| 請輸入目前密碼 |
| 請輸入新密碼  |
| 再次輸入新密碼 |
| 儲存      |
|         |

此功能在設定進入系統設定及解除保全的密碼.請依螢幕說明操作.完成後請儲存.

預設密碼: 0000

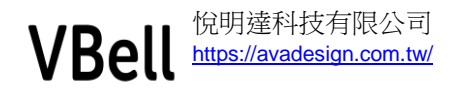

3.1.6.6 物管設定

| 社區資訊主頁:  | http://community.com/home              |
|----------|----------------------------------------|
| 警報接收主機:  | http://192.168.1.200/alarm_service.cgi |
| Home ID: | 1000101                                |
|          | 儲存                                     |
|          |                                        |
| 5        |                                        |

此功能需配合第三方物管業者所提供的系統,若無則不用填. 社區資訊主頁:填入配合的物管業者所提供的位址. 警報接收主機:填入配合的物管業者所提供的位址. Home ID:填入住戶的 ID

## 4 緊急按鈕

在主畫面的右下方有緊急按鈕, 在緊急時可按下此按鈕, 此時會跳出解除警報的 按鍵, 送出警報訊號到社區主機, 若此機有設定連到手機 APP 時, 會同時送出推 播到手機.

解除警報請按"0000""確認"即可解除. 若密碼有修改時請輸入最後一次修改的密碼.

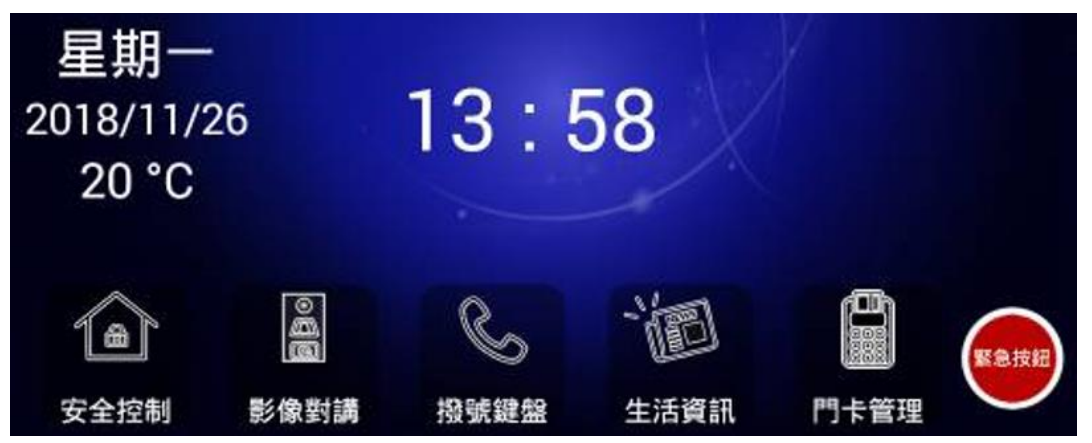

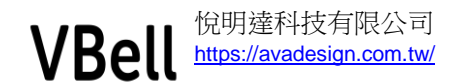

## 5 設定網路

CP-10 是一台以 Android 系統做室內機的全網型壁掛式智能對講機,相關的網路設定需要進到系統內進行操作,請參考以下:

- 1. 進入系統設定
- 2. 快速點繫螢幕右上方 7-8 下, 位置如圖.
- 3. 進入"設定"頁面, 先確定"Ethernet" 或"乙太網路"是否開啟,
- 4. 點選"Ethernet" 或"乙太網路"後依實際需求進行設定 (Configure).

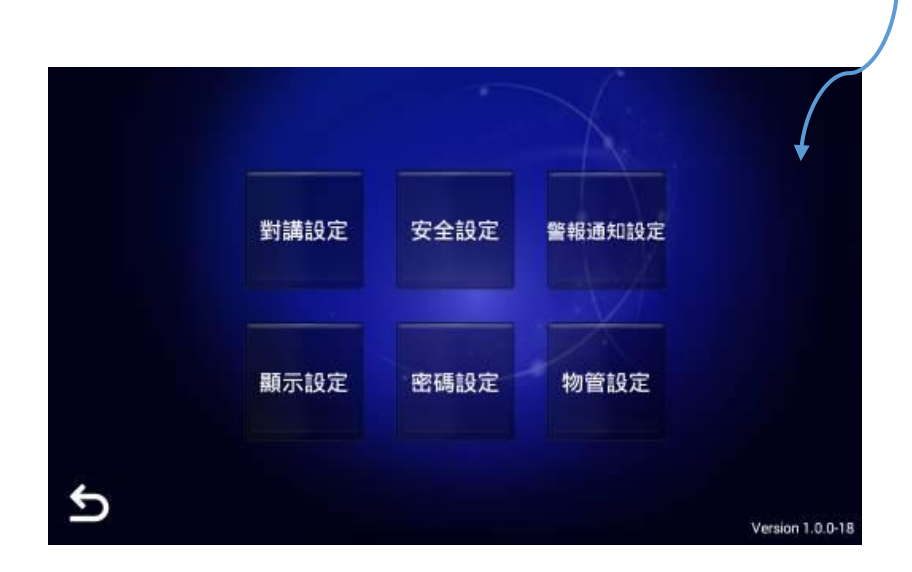

6 安裝

#### 6.1 安裝建議

CP-10 使用在新建案時,建議使用雙聯預埋盒或本公司生產之專用預埋盒,專用 預埋盒請聯絡本公司業務.

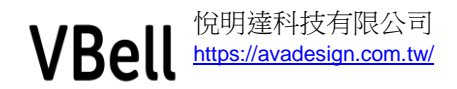

## 6.2 安裝說明

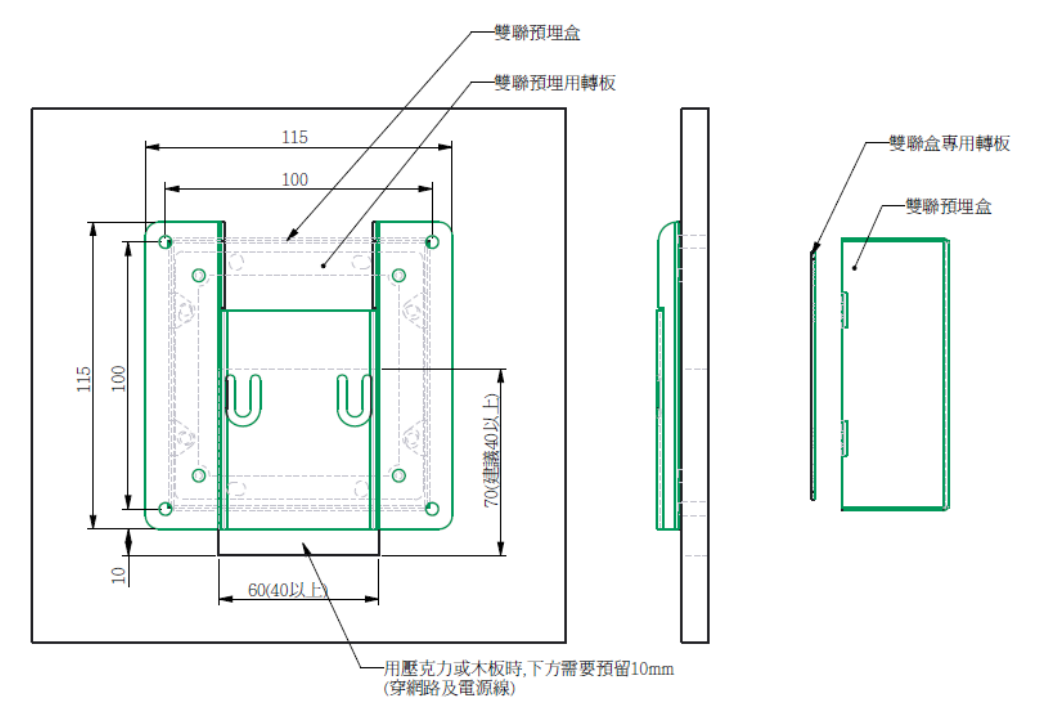

在新建案使用雙聯預埋盒時, 共需以下零件:

- 雙聯預埋盒 選配.
- 雙聯預埋盒轉板 選配.
- CP-10 壁掛架 標配.
- DI/DO 模組 選配
- 1. 建案初期需要先將雙聯預埋盒安裝在牆內.
- 2. 在正式裝時前,將雙聯預埋盒轉板鎖在雙聯預埋盒上.
- 若有選購 DI/DO 模組,請在接好對應的線後,將模組放到預埋盒內.請參考" 3.1.1 安全控制"所說明.
- 4. 將壁掛架鎖在雙聯預埋盒轉板上.
- 5. 安裝 CP-10